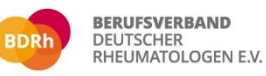

Rheumatologische Versorgung sichern und gestalten 25. und 26. April 2025 | Seminaris CampusHotel Berlin Dahlem

### Anleitung zur Ticketbuchung

Vielen Dank für Ihre Buchung und die Teilnahme am 20. Kongress des Berufsverbandes Deutscher Rheumatologen.

Wir empfehlen Ihnen, Ihre Buchung bis zum 09.04.2025 abzuschließen.

In Ihrem Account werden Sie den Punkt "Registrierung" finden.

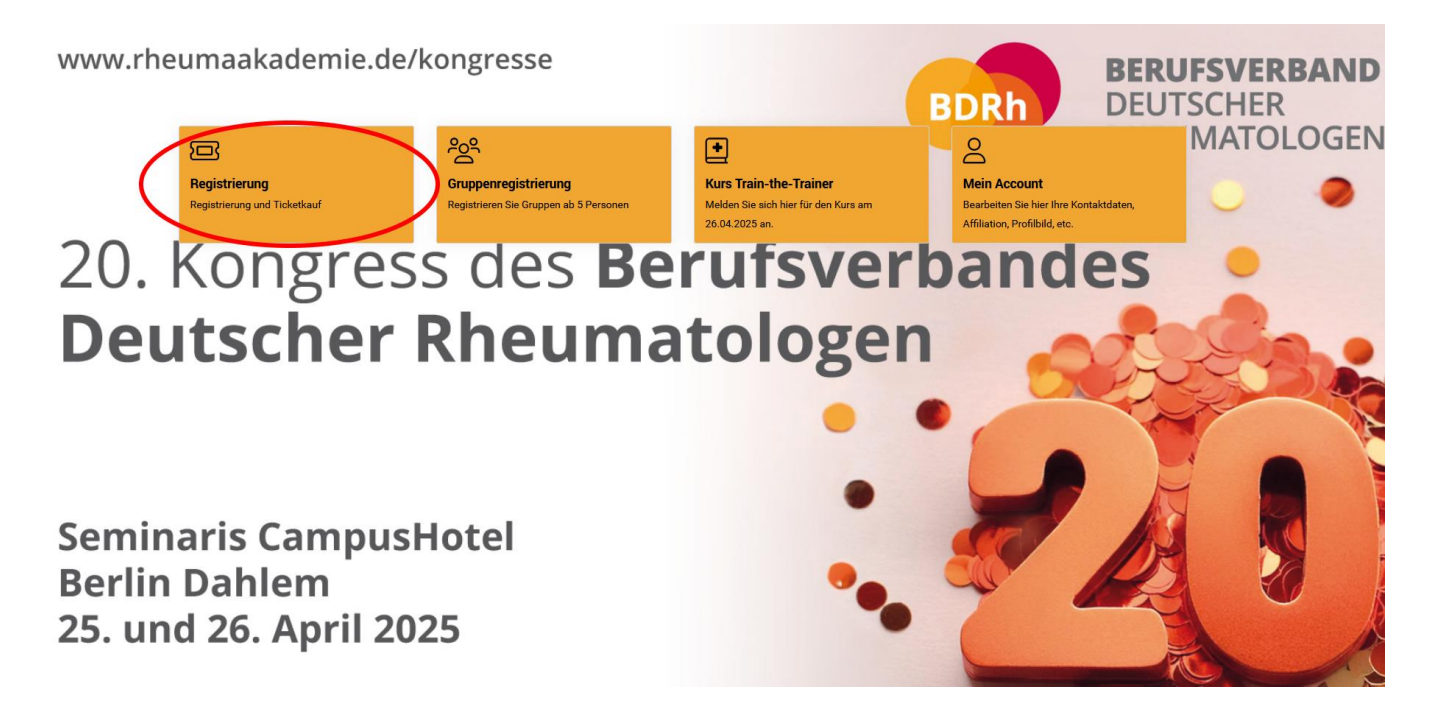

Sobald Sie die Schaltfläche "Registrierung" betätigen, erhalten Sie im folgenden Fenster eine Kurzanleitung.

| Individuelle Anmel                     | dung zum Kongress                                                                        |                                                                                                    |
|----------------------------------------|------------------------------------------------------------------------------------------|----------------------------------------------------------------------------------------------------|
| Herzlich willkomm                      | ien im Kongressportal m-anage!                                                           |                                                                                                    |
| Für Ihre Anmeldung zun                 | n 20. Kongress des Berufsverbandes Deutscher Rheumatologe                                | n beachten Sie bitte folgende Informa                                                                                                    |
| Benutzerkonto                          |                                                                                          |                                                                                                    |
| in Ihrem persönlichen B                | enutzerkonto finden Sie alle Buchungen für den Kongress sowi                             | e Ihre Rechnungen.                                                                                                    |
| Für die Buchung der Kor                | ngresstickets ist die Auswahl einer der nachfolgend genannten                            | Teilnehmertypen zwingend erforderli                                                                                                    |
| Teilnehmertypen                        |                                                                                          |                                                                                                    |
| Preise in Klammern bei B               | luchung bis 28. Februar 2025 = Frühbuchertarif)                                          |                                                                                                    |
| BDRh-Mitglied                          | Mitglied des Berufsverbandes Deutscher Rheumatologen<br>(BDRh)                           | kostenfrei                                                                                                    |
| BDI-Mitglied                           | Mitglied des Berufsverbandes Deutscher Internisten                                       | 140 (120) Euro                                                                                                    |
| Fachbesucher in ohne<br>Mitgliedschaft | Ärzte ohne Mitgliedschaft im BDRh oder beim BDI                                          | 230 (190) Euro                                                                                                    |
| Firmenvertreter.in                     | Mitarbeiter / Vertreter von Pharma- , Software- oder anderen<br>Unternehmen              | 270 (230) Euro                                                                                                    |
| Arzt/Ärztin in<br>Weiterbildung        | Ärzte in Weiterbildung<br>Nachweis erforderlich                                          | Erste 20 Anmeldungen<br>kostenfrei (Das Angebot<br>giht auch für<br>Fachärztinnen für<br>Rheumatologie bis zum<br>vollendeten 40.<br>Lebensjahr),<br>denach 90 Euro |
| Medizinische<br>Assistenzberufe        | Medizinische Fachangestellte, Rheumatologische<br>Fachassistenz<br>Nachweis erforderlich | Kostenübernahme bei<br>Anmeldung<br>ausschließlich über den<br>RFA-Verband, im<br>Kongressportal 20 Euro                                                            |
| Studierende                            | Studierende mit Schwerpunkt Medizin<br>Nachweis erforderlich                             | kostenfrei                                                                                                    |

Teilnahmegebühr/ Tarife inklusive MwSt.

Die Kongressgebühr beinhaltet das Kongressprogramm, den Zutritt zu den wissenschaftlichen Veranstaltungen gemäß Programm und zur Ausstellung sowie die Teilnahme am Come-together.

#### WICHTIGE INFORMATIONEN FÜR DIE FACHASSISTENZ

De 20 EUR Konversepeblin übernimmt der Fachwerband Reumstopipche Fachwerband Reumstopipche Fachwerband bei Annelden zur FA-Fortbildung ausschiellich direkt über den Verband bis zum 03 34 2025. Kontekt infoölforum-feurwarum de. Sobald Sie eine Anneldetestöpung-yom Fachwerband einaten Index Fachwerband einaten Index Fachwerband einaten Index Fachwerband einaten Index Fachwerband einaten Index Fachwerband einaten

Es gelten die Allgemeinen Geschäftsbedingungen für Kongressteilnehmende. Diese finden Sie im Footer unter "Nutzungsbedingungen und Datenschutzerklärung"

Inklusionshinweis: Aus Gründen der besseren Lesbarkeit haben wir mitunter ausschließlich die männliche oder weibliche Form verwendet. Bitte berücksichtigen Sie, dass die jeweilige Form sich immer auf Personen aller Geschlechter beziel

www.rheumaakademie.de/kongresse

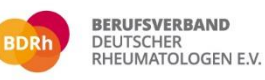

Rheumatologische Versorgung sichern und gestalten 25. und 26. April 2025 | Seminaris CampusHotel Berlin Dahlem

www.rheumaakademie.de/kongresse

Im nächsten Schritt wählen Sie bitte "Eigene Kongressregistrierung" (1), um ein Ticket für sich zu erwerben.

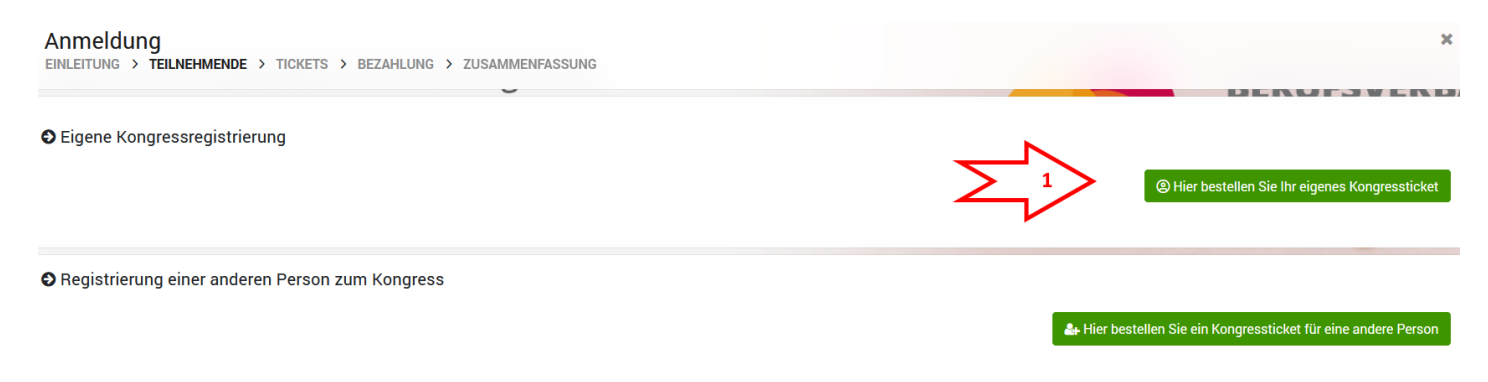

Hier angekommen, finden Sie oben stehend die darauf folgenden Schritte (2). Unter "Teilnehmertyp" (3) finden Sie als Dropdownmenü die einzelnen Teilnehmerypen, die Sie jetzt wählen können. Mit einem Klick auf "Tickets wählen" gelangen Sie zu der Ticketauswahl.

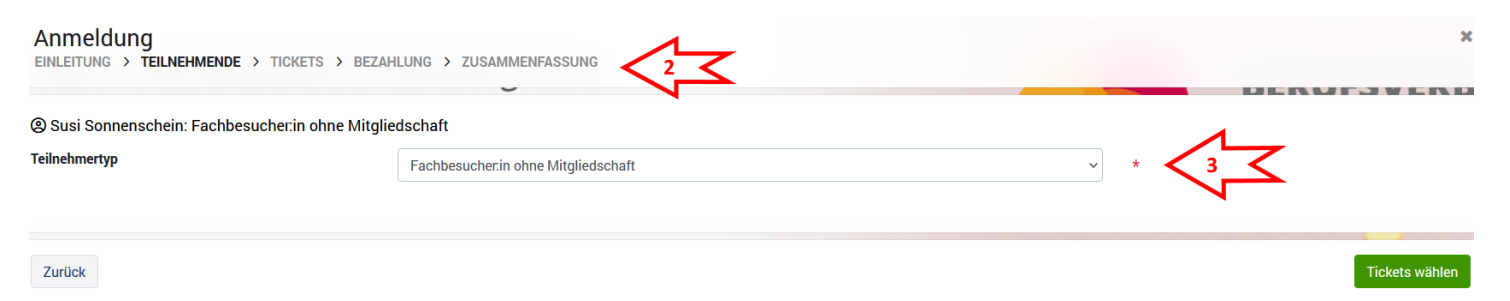

Hier können Sie Tickettypen suchen (4), sich unter "Übersicht über verfügbare Tickets" (5) über ein Dropdownmenü die Ticketkategorien anzeigen lassen und sich die gewünschten Tickets wählen (6). An dieser Stelle ist es möglich, Ihr Kongressticket sowie gewünschte Sonderprogrammtickets und die Kinderbetreuung gleichzeitig zu hinterlegen und zu buchen.

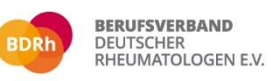

Rheumatologische Versorgung sichern und gestalten 25. und 26. April 2025 | Seminaris CampusHotel Berlin Dahlem

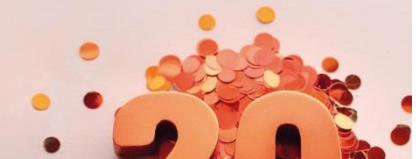

www.rheumaakademie.de/kongresse

×

#### Anmeldung

EINLEITUNG > TEILNEHMENDE > TICKETS > BEZAHLUNG > ZUSAMMENFASSUNG

| ∲Wählen Sie                     | e die gewünschten Tickets                                                    |                                                     | Weiter       |
|---------------------------------|------------------------------------------------------------------------------|-----------------------------------------------------|--------------|
| <b>Q</b> Suche r<br>Namen, Kurs | snummer                                                                      | Übersicht über verfügbare Tickets   Alle Kategorien |              |
| Gesamtte                        | ilnahme                                                                      |                                                     |              |
| <b>°</b>                        | Kongressteilnahme<br>25. April 2025, 00:00 - 26. April 2025, 23:59           | 230,00 €                                            | + Hinzufügen |
| Tageskart                       | te                                                                           |                                                     |              |
| 0                               | <b>Freitag</b><br><b>Tageskarte Freitag</b><br>25. April 2025, 00:00 - 23:59 | 150,00 €                                            | + Hinzufügen |
| 0                               | Samstag<br>Tageskarte Samstag<br>26. April 2025, 00:00 - 23:59               | 150,00 €                                            | + Hinzufügen |
|                                 | •                                                                            |                                                     | Weiter       |

Nach dem Klick auf "Weiter" haben Sie jetzt die Möglichkeit, "Eine weitere Registrierung" (7) für einen weiteren Teilnehmenden vorzunehmen oder Sie können sich die "Zusammenfassung anzeigen" (8) lassen.

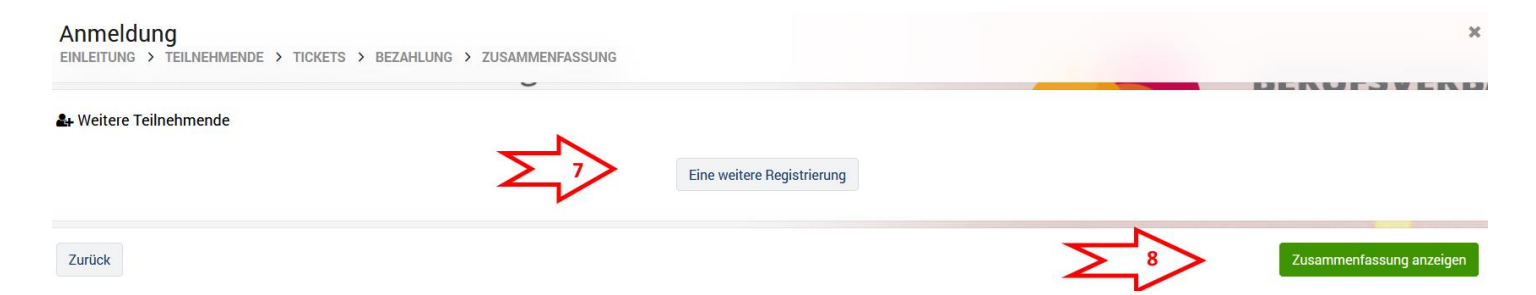

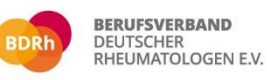

www.rheumaakademie.de/kongresse

Rheumatologische Versorgung sichern und gestalten 25. und 26. April 2025 | Seminaris CampusHotel Berlin Dahlem

Vor der Zusammenfassung können Sie noch die Bezahlart festlegen und die Rechnungsadresse bei Bedarf bearbeiten.

#### Anmeldung

EINLEITUNG > TEILNEHMENDE > TICKETS > BEZAHLUNG > ZUSAMMENFASSUNG

|                                                                                        | -                                                                            | DERVISVERU |
|----------------------------------------------------------------------------------------|------------------------------------------------------------------------------|------------|
| Zahlungsdetails                                                                        |                                                                              |            |
| Bestellnummer für Sie intern                                                           |                                                                              |            |
| 🗐 Rechnungsadresse                                                                     |                                                                              | *          |
| Sandra Brandenberger                                                                   | 🕑 Rechnungsadresse ändern                                                    |            |
| Rheumatologische Fortbildungsakademie                                                  |                                                                              |            |
| 10179 Berlin                                                                           |                                                                              |            |
| Germany                                                                                |                                                                              |            |
|                                                                                        |                                                                              |            |
| 🖸 Bezahlart                                                                            |                                                                              |            |
| Bitte wählen Sie eine Zahlungsart<br>Wichtiger Hinweis: Ihre Daten werden per SSL (Sec | ure Socket Layer) verschlüsselt und können nicht von Dritten gelesen werden. |            |
| Bitte wählen                                                                           | *                                                                            |            |
|                                                                                        | IVUSHIVLEI                                                                   |            |
| Zurück                                                                                 |                                                                              | Weiter     |

In der Zusammenfassung sehen Sie Ihre gewählten Tickets, Sie können hier noch die "Bestellung bearbeiten" (9) oder einen "Teilnehmenden hinzufügen" (10).

Wenn alles fertig ist, können Sie mit "Kostenpflichtig bestellen" (11) die Buchung abschließen.

| Anmeldung<br>einleitung > teilnehmende > tickets > bezahlung > zusammenfassung                     |                  |                          |                   |                          | ×                         |
|----------------------------------------------------------------------------------------------------|------------------|--------------------------|-------------------|--------------------------|---------------------------|
| Zusammenfassung der Bestellung<br>Alle Teilnehmenden und Buchungen in der Bestellung               |                  |                          |                   |                          | SWEND                     |
| Sandra Brandenberger, Fachbesucher.in ohne Mitgliedschaft                                          |                  |                          |                   | ●Teilneh                 | mende entfernen           |
| Kongressteilnahme<br>25. April 2025, 00:00 - 26. April 2025, 23:59 <b>Zahlungsziel: 22.01.2025</b> | 19,00 %          |                          |                   |                          | 230,00 €                  |
| <b>Come-together</b><br>25. April 2025, 19:30 - 22:30                                              | 19,00 %          |                          |                   |                          | 0,00 €                    |
| Bestellung bearbeiten                                                                              |                  |                          |                   | Zwischens                | umme: 230,00 €            |
| ©Teilnehmende hinzufügen                                                                           |                  | Nettobetrag:<br>193,28 € | MwSt.:<br>19,00 % | Betrag MwSt.:<br>36,72 € | Gesamtbetrag:<br>230,00 € |
|                                                                                                    |                  |                          |                   | Ges                      | samt: 230,00 €            |
| Zurück zur Bezahlart                                                                               | Gesamt: 230,00 € | Σ                        |                   | Kostenp                  | flichtig bestellen        |

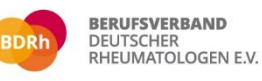

Rheumatologische Versorgung sichern und gestalten 25. und 26. April 2025 | Seminaris CampusHotel Berlin Dahlem

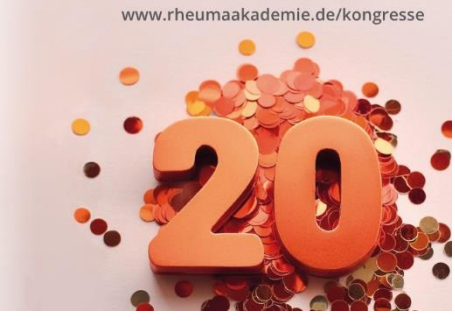

Nun bekommen Sie die Information, dass die Registrierung erfolgreich war. Kurz darauf erhalten Sie Ihre Buchungsbestätigung / Rechnung per E-Mail.

### Registrierung erfolgreich

| Bestellübersicht                                       |                                        |                    |
|--------------------------------------------------------|----------------------------------------|--------------------|
| Bestätigungs E-Mail gesendet an                        | sandra.brandenberger@rheumaakademie.de |                    |
| Zahlungsart                                            | Rechnung                               |                    |
| Rechnungsnr.                                           | 2025BDRh040                            |                    |
| Gesamtsumme                                            | 230,00 €                               |                    |
|                                                        |                                        |                    |
| (2) Teilnehmende                                       |                                        |                    |
| Sandra Brandenberger, Fachbesucher.in ohne Mitgliedsch | naft                                   |                    |
|                                                        |                                        |                    |
|                                                        |                                        |                    |
| Zahlungsbeleg                                          | Zahlungsbeleg drucken                  | A Pachnung drucken |
|                                                        |                                        |                    |
| ▶ Weiter                                               |                                        |                    |
| Kurs                                                   |                                        | Kurs               |
| Mein Account                                           |                                        |                    |
|                                                        |                                        | Mein Account       |
| Abholscheine                                           | Laden Sie Ihre Abholscheine            | Abholen            |
| HelpDesk                                               | Zum HelpDesk                           | HelpDesk           |
| Startseite                                             | Gehen Sie zurück zur Startseite>       | Startsaite         |